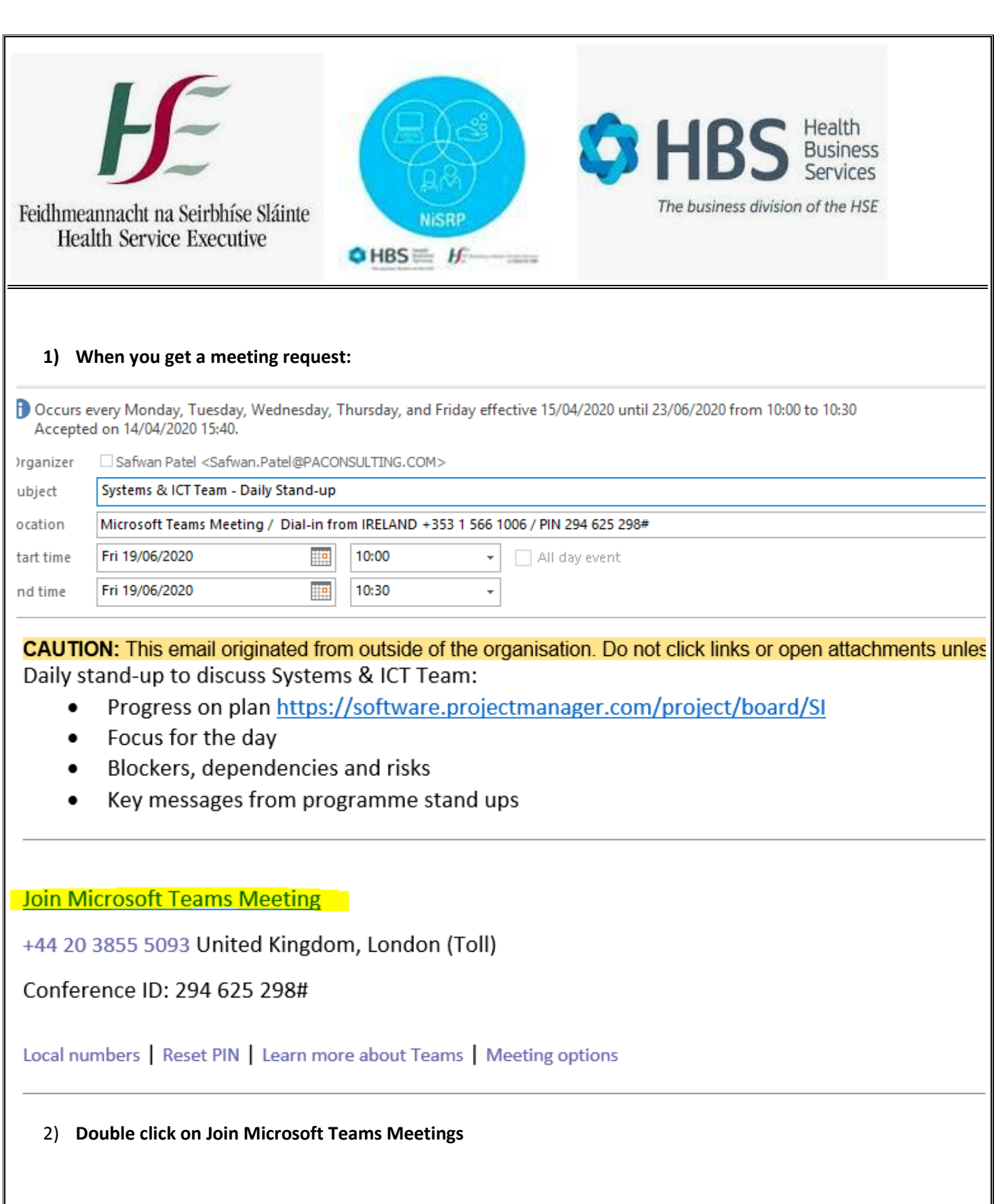

3) The link will open either in google chrome or Internet explorer, please follow step 1 and 2 from below screen shot

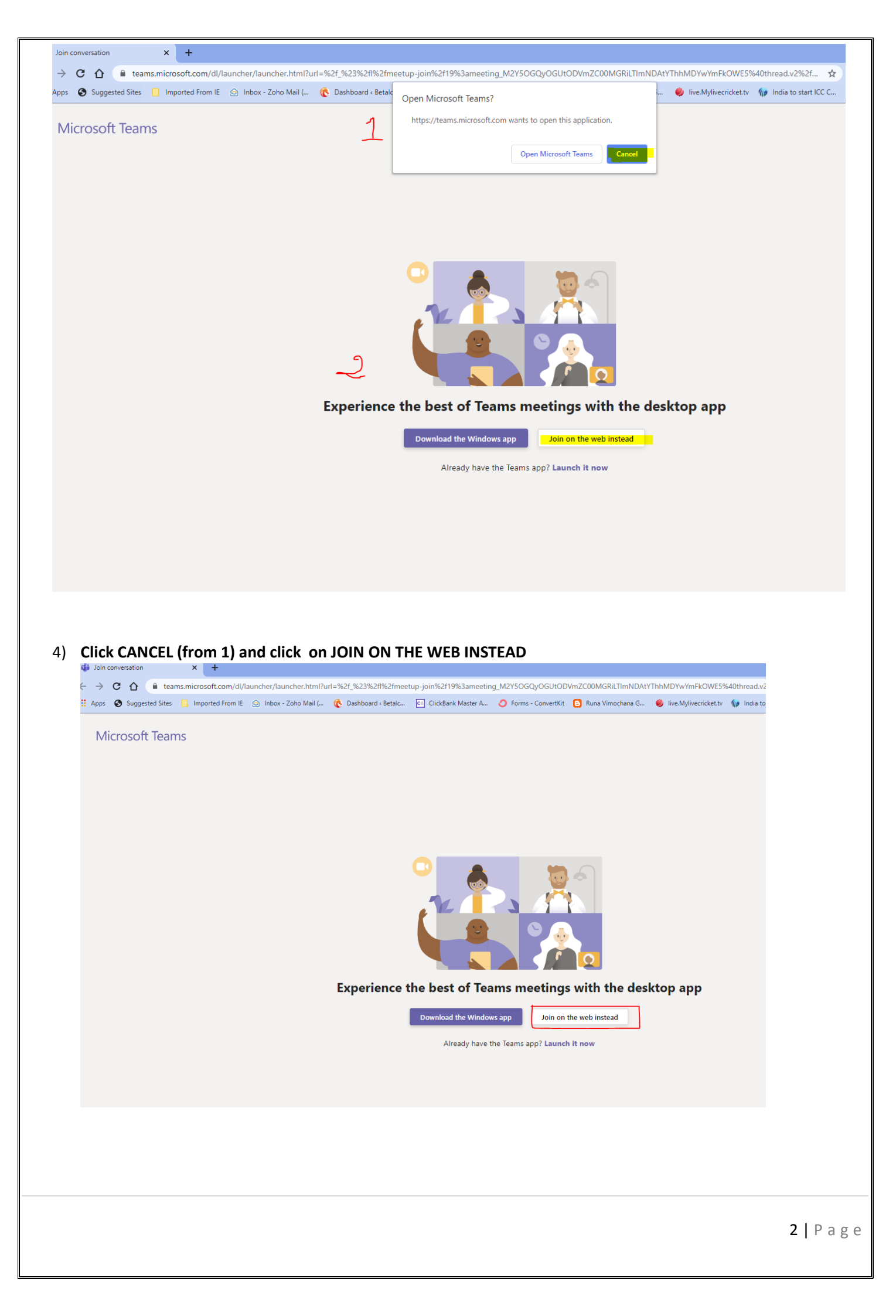

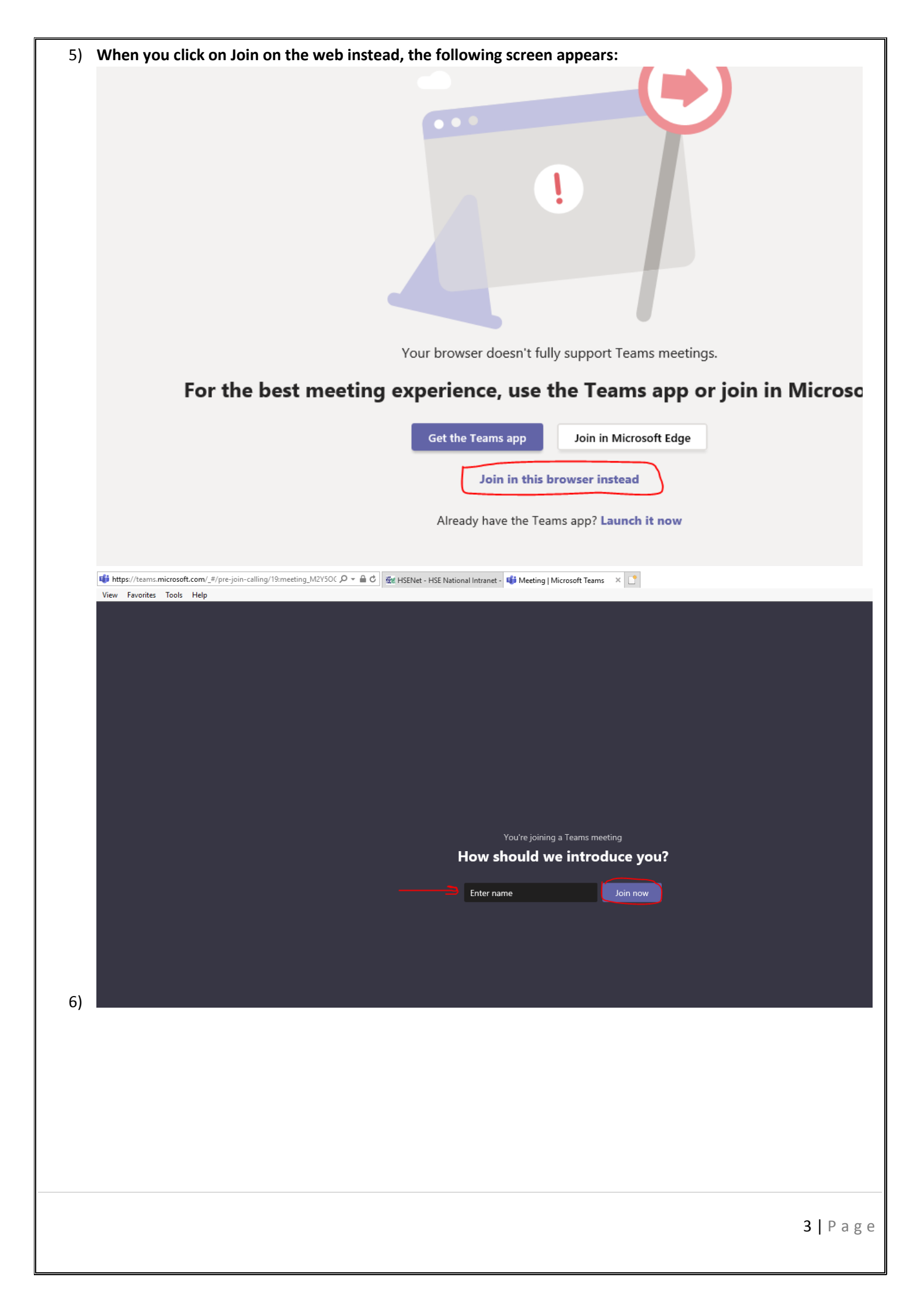

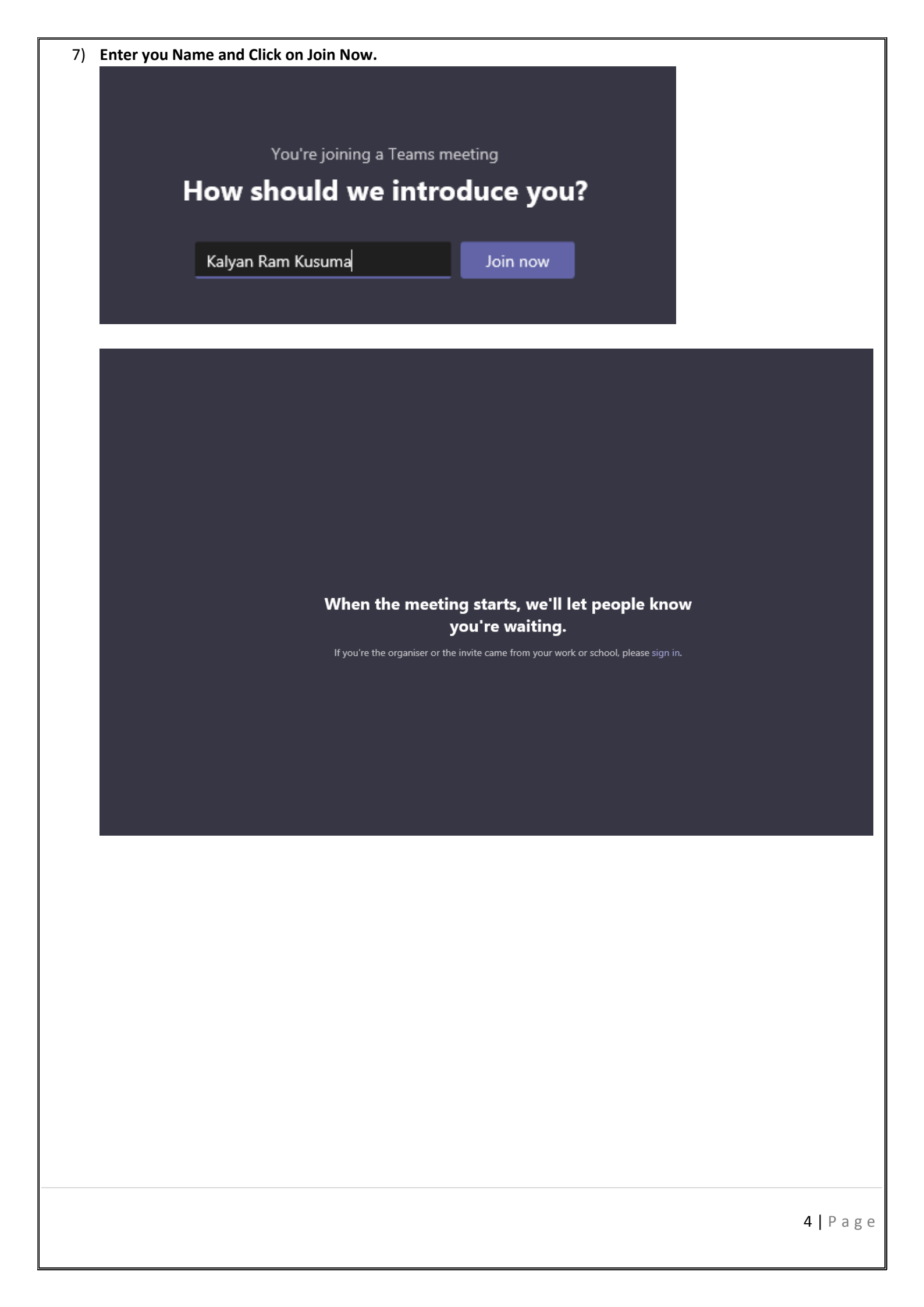